# USER MANUAL FEE PAYMENT FOR LEFT-OVER TRAINEES OF 2018-20, 2019-20 & 2019-21 CTS TRAINEES

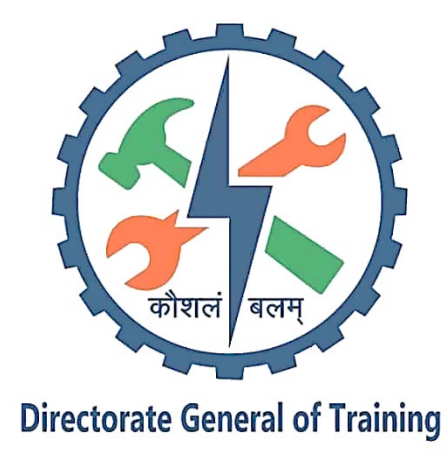

Directorate General of Training (DGT) Ministry of Skill Development & Entrepreneurship Government of India New Delhi- 110 012 <u>http://www/dgt.gov.in</u>

## STEP-1:

Open NIMI Portal using the URL, https://nimionlineadmission.in/dgt/#/home

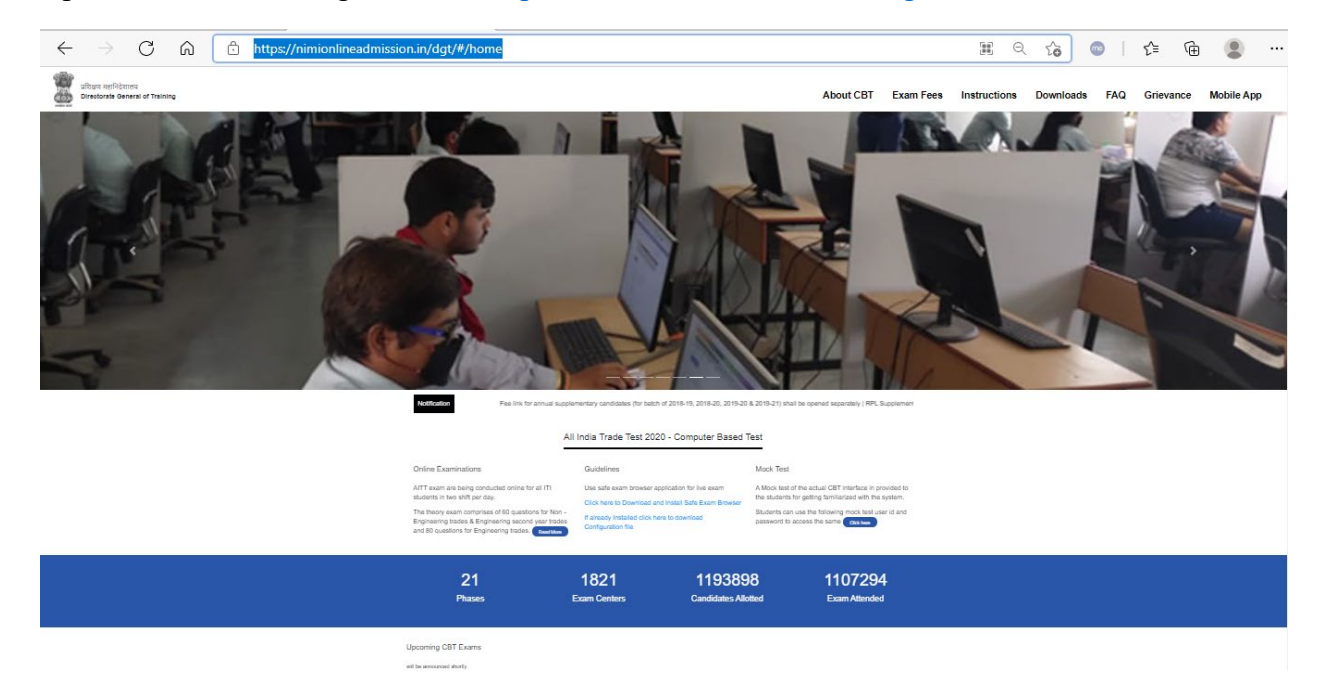

# **STEP-2**: Click on Exam Fees

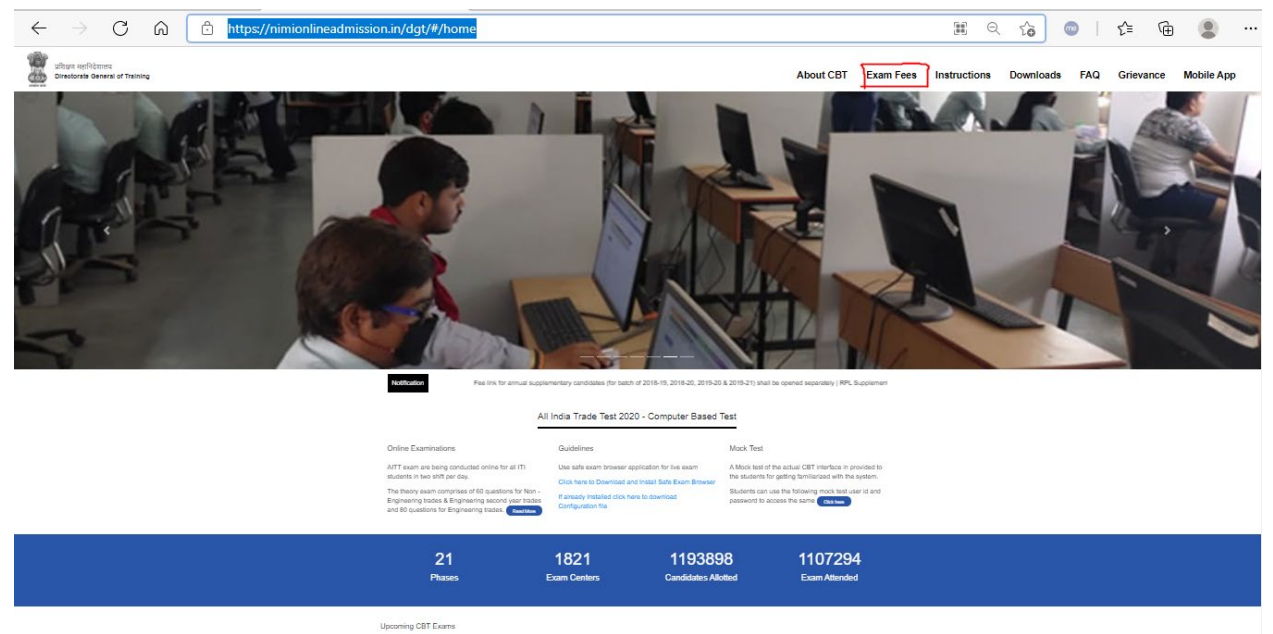

upcoming CBT Exams

STEP-3: For payment of fee, select click here option below the individual payment

| with set                                                                                                    |  |
|----------------------------------------------------------------------------------------------------|--|
| Exam Fees                                                                                                    |  |
| Fee payment link for left over trainees of 2018-20, 2019-20 & 2019-21                                                                                                    |  |
| nees of AITT (2020) will be closed by midnight 22nd July                                                                                                    |  |
|                                                                                                    |  |
| Individual Payment Bulk Payment                                                                                                    |  |
| candidates can pay in dividually using their Roll Number. After making Institutes can pay in bulk for more than two candidates using their<br>Payment, candidate will releve a confination mail from the payment payment institute MIS COE. After Payment, Candidate will releve a confination<br>gatewary CO Avenue and a symment tredejet from NIII Portal. If you mail from the payment payment payment protocol from<br>have received any one of the mails, kindly do not repay. IT VILL BE VILL BE NIMI Fortal. If you have received any one of the mails, kindly do not<br>received. WITHIN 44 THE. |  |
| Click Here                                                                                                    |  |
| If you have not attended Dec to April 2021 CBT examination but paid the fees in previous phases. Please update your payment details click here                                                                                                    |  |
| If you have paid the fees and wish to check your payment status <b>click here</b>                                                                                                    |  |
| payennt verified ist click here                                                                                                    |  |
| Fee link for leftover trainees will be closed 22nd july 2021 midnight                                                                                                    |  |
| Fee link for supplementary condiciates shall be opened separately                                                                                                    |  |
| Note: Left over trainees-Trainees who could not atlend previous phases of CET examination                                                                                                    |  |
|                                                                                                    |  |
|                                                                                                    |  |

**STEP-4**: Enter your Roll Number and Captcha mentioned on the page. After this click on verify and pay

| and the second second s |
|----------------------------------------------------------------------------------------------------|
| AITT - CBT EXAMS 2020 Session                                                                                                    |
| Enter your Roll Number : [180816026585 [ [ 12 digit number only ]<br>27548<br>Type the secon number<br>27549                                                                                                    |
| [Verify & Pay]                                                                                                    |
| Due to administrative reasons, the exam payment link for supplementary candidates is suspended temporarily. It will be resumed later.                                                                                                    |
| FAQs on issues faced during Fees payment<br>1. I get a Transaction declined message?<br>Ans: Kindly tify form another instrument (card or payment method). You could have entered the wrong PIN also.<br>2. Illegal Access detected, message is show, what should I do?<br>Ans: (Check Heali D), whether it is in the correct format. The email ID should not contain spaces in between or at the end.<br>i) Check Mobile number, no text characters are allowed.<br>3. ODE9 error message is showing, how to pay?<br>Ans: It means that there are Invalid Characters in the address, state, city field, like brackets etc. Remove it and retry paying.<br>4. Security provide nor is showing up, what is the reason?<br>Ans: Your card may be a Blocked card, try from another instrument                                                                                                    |
| IF GOT A PAYMENT CONFIRMATION MAIL FROM CCAVENUE FOR YOUR PAYMENT,<br>DO NOT REPAY AGAIN. IT WILL BE UPDATED WITHIN 48 HRS.                                                                                                    |

# **STEP-5**: Check the details entered in the page and enter contact mobile number and e-mail id. After which please click on "*I know this fee for participating in CBT-AITT Exams 2020 and not refundable*" → Click on Pay Now.

|                                                                                                    |                              | Pay AITT CBT - EXAM Fees                                                     |
|----------------------------------------------------------------------------------------------------|------------------------------|------------------------------------------------------------------------------|
|                                                                                                    |                              | Fill in the required fields below                                            |
|                                                                                                    | TID :                        | 1626413630636                                                                |
|                                                                                                    | Application Ref Id :         | 180819029558                                                                 |
| FAQ on Payment :                                                                                                    | Amount :                     | Rs.[376                                                                      |
| updated in your User Dashboard within 48 Hrs.                                                                                                    | Billing information :        |                                                                              |
| <ol><li>On confirmation of payment, a confirmation payment receipt is sent to candidate's registered<br/>email by CCAvenue. If you receive the email, then the payment is confirmed.</li></ol>   | Candidate Name :             | BILTU MITRA                                                                  |
| 3. Such unconfirmed transactions will not be reflected as successful and treated as unpaid and                                                                                                   | Address :                    | Government ITI Tehatta running under PTP                                     |
| we are not responsible for any queries or non-confirmed payments.                                                                                                    | City :                       | NADIA                                                                        |
| portal. In case failure, it will be automatically updated to your dashboard within 48 hrs.                                                                                                    | District :                   | NADIA                                                                        |
| प्रस्थान भुगतान पर बार-बार पूछे जानेवाले प्रश्न :                                                                                                    | State :                      | WEST BENGAL                                                                  |
| <ol> <li>यदि भुगतान किया जा चुका है तो फिर से मत कीजिए । कृपया प्रतीक्षा कीजिए यह विवरण आपके यूज़र<br/>डैशबोर्ड पर 48 घंटों के अपने आप अपडेट हो जाएगा ।</li> </ol>                               | PIN :                        | er PTP                                                                       |
| <ol> <li>भुगतान के पंजीकरण के पक्षत् पुष्टीकरण रसीद उम्मीदवार की पंजीकृत ई-मेल पर CC एवन्यू से भेजी जाएगी<br/>। यदि आपको ई-मेल मिलती है तो आपके भुगतान की पुष्ट हो गयी है ।</li> </ol>           | Country :                    | India                                                                        |
| 3. यदि अदायगी पुष्टीकरण 'सफल' प्रदर्शित नहीं होता है तो यह माना जाएगा कि भूगतान नहीं हुआ है और<br>भुगतान के पुष्टीकरण न होने की जिम्मेदारी हमारी नहीं होगी ।                                     | Contact Mobile :             |                                                                              |
| 4 भुगतान के बाद अपने ब्राउज़र को तब तक बन्द न करें जब तक कि nimionlineadmission in पोर्टल से रसीद<br>तैयार नहीं होती है । असफलता की स्थिति में वह आपके डैश बोर्ड पर 48 घंटे में अपडेट हो जाएगी । | Contact Email :              | Payment info & other messages will be sent to this email only                |
|                                                                                                    | □ I know this fees for parti | cipating in CBT-AITT Exams 2020 and not refundable                           |
|                                                                                                    | If get Alert of NON-SECU     | RE SITE after payment redirect, press SEND ANYWAY Button to complete payment |

PayNow

#### STEP-6: Check the details and select the mode of payment and then make the payment

|                       |                                                                                                    |                                                                                                    |                                                          |                 | English      |
|-----------------------|----------------------------------------------------------------------------------------------------|----------------------------------------------------------------------------------------------------|----------------------------------------------------------|-----------------|--------------|
| Billing Information   |                                                                                                    |                                                                                                    |                                                          | ORDER DETAILS   |              |
| BILTU MITRA           |                                                                                                    |                                                                                                    |                                                          | Order #:        | 180819029558 |
| Government ITI Tehatt | a rupping under PTP                                                                                      |                                                                                                    |                                                          | Order Amount    | 376.00       |
| Government III Tenato | a running under r Tr                                                                                     |                                                                                                    |                                                          | Convenience Fee | 0.00         |
| er PTP                |                                                                                                    | NADIA                                                                                                    |                                                          | Tax(18.00%)     | 0.00         |
| WEST BENGAL           |                                                                                                    | India                                                                                                    | ~                                                        | Total Amount    | INR 376.00   |
| 99999999              |                                                                                                    | abc@xyz.com                                                                                                    |                                                          |                 |              |
| Notes (Optional)      |                                                                                                    |                                                                                                    |                                                          |                 |              |
| Payment Information   | n<br>Card Number                                                                                         |                                                                                                    |                                                          |                 |              |
| Debit Cards           |                                                                                                    |                                                                                                    | RuPay» VISA                                              |                 |              |
| Net Banking           | Expiry Date<br>Month Vear                                                                                | CVV<br>▼ 576                                                                                                    |                                                          |                 |              |
| Cash Card             |                                                                                                    |                                                                                                    |                                                          |                 |              |
| ousir ouru            | As per RBI's directive,                                                                                  | w.e.f October 01, 2020, any indi                                                                                       | ian debit/credit                                         |                 |              |
| Wallet                | As per RBI's directive,<br>card not yet used for o<br>transactions. In case of                           | , w.e.f October 01, 2020, any indi<br>online e-commerce will be blocke<br>of such failure, please contact yo           | ian debit/credit<br>d for all online<br>ur card issuing  |                 |              |
| Wallet                | As per RBI's directive,<br>card not yet used for of<br>transactions. In case of<br>bank to enable online | , w.e.f October 01, 2020, any indi<br>online e-commerce will be blocke<br>of such failure, please contact yo<br>usage. | ian debit/credit<br>kd for all online<br>ur card issuing |                 |              |

**STEP-7**: Upon successful payment an acknowledgement receipt will be generated and sent to the e-mail entered while submitting the fee. Please keep the same for any communication regarding the fee.

STEP-8: If you wish to check the payment status please click on the link as mentioned below

|        | प्रसिक्षण महानिदेशालय<br>Directorate General of Training | Ai                                                                                                    | bout CBT Exam Fe                                                                                                    | es Instructions                                                                                                    | Downloads                                                                                       | FAQ     | Grievance | Mobile App |
|--------|----------------------------------------------------------|----------------------------------------------------------------------------------------------------|----------------------------------------------------------------------------------------------------|----------------------------------------------------------------------------------------------------|-------------------------------------------------------------------------------------------------|---------|-----------|------------|
| Exam I | Fees                                                     |                                                                                                    |                                                                                                    |                                                                                                    |                                                                                                 |         |           |            |
|        |                                                          | Fee payment link for left over trained                                                                                                    | es of 2018-20, 2019-2                                                                                                    | ) & 2019-21                                                                                                    |                                                                                                 |         |           |            |
|        |                                                          |                                                                                                    | Fee payment link                                                                                                    | or leftover trainees of A                                                                                                    | ITT (2020) will be c                                                                            | losed b |           |            |
|        |                                                          |                                                                                                    |                                                                                                    |                                                                                                    |                                                                                                 |         |           |            |
|        |                                                          | Individual Payment                                                                                                    | Bulk Payment                                                                                                    |                                                                                                    |                                                                                                 |         |           |            |
|        |                                                          | candidates can pay individually using their Roll Number After making<br>Payment, candidate will receive a confirmation mail from the payment<br>gateway CC Avenue and a payment receipt from NINI Portal. If you<br>have received any one of the mails, kindly do not repay. IT WILL BE<br>UPDATED WITHIN 48 HRS. | Institutes can pay in<br>institute MIS CODE.<br>confirmation mail fro<br>payment receipt from<br>mails, kindly do not r<br>Click Here | ulk for more than two cand<br>ther Payment, Candidate v<br>the payment gateway CC<br>NIMI Portal. If you have re<br>pay. IT WILL BE UPDATE! | idates using their<br>vill recive a<br>Avenue and a<br>cived any one of the<br>O WITHIN 48 HRS. |         |           |            |
|        |                                                          | If you have not attended Dec to April 2021 CBT examination but paid the fees in prev                                                                                                    | ious phases, Please update yo                                                                                                    | ur payment details <mark>click he</mark>                                                                                                    | re                                                                                              |         |           |            |
|        |                                                          | If you have paid the fees and wish to check your payment status click here                                                                                                    |                                                                                                    |                                                                                                    |                                                                                                 |         |           |            |
|        |                                                          | payemnt verned list click nere                                                                                                    |                                                                                                    |                                                                                                    |                                                                                                 |         |           |            |
|        |                                                          | Fee link for sunnementary candidates shall be onegot separately.                                                                                                    |                                                                                                    |                                                                                                    |                                                                                                 |         |           |            |
|        |                                                          | Note: Left over trainees-Trainees who could not attend previous phases of CBT example.                                                                                                    | nination                                                                                                    |                                                                                                    |                                                                                                 |         |           |            |
|        |                                                          |                                                                                                    |                                                                                                    |                                                                                                    |                                                                                                 |         |           |            |

A list will appear with the Roll numbers of the candidates who have made the payment. You can check the Roll number for which the payment has been made.

**STEP-9**: In case there is an issue while submitting the fee or any other related issue, please click on the below URL

https://nimionlineadmission.in/dgt/#/crs

| Directorate General of Training Ince Readdressal System                                                                                                    | About CBT                                                                | Exam Fees                  | Instructions                          | Downloads                                                       | FAQ | Grievance | Mobile App |
|----------------------------------------------------------------------------------------------------|--------------------------------------------------------------------------|----------------------------|---------------------------------------|-----------------------------------------------------------------|-----|-----------|------------|
| Instructions         1. This CBT Grievance related to CBT         2. For Grievance related to CBT Exam, a grievance can be raised only by the Invigilate login.         3. An Invigilator can raise a grievance for the candidates mapped to his centre alone.         4. Kindly check the displayed data of the candidate before raising the grievance         5. A grievance for a candidate can be raised only once.         6. A grievance Tickel ID will be generated for each grievance raised and the status car login.         7. All tickets raised details will be available in the Invigilator login. | Exam and Fee payme<br>or using his CBT Attend<br>be tracked in the invig | nts.<br>ance App<br>llator | Adri<br>Track y<br>Payment<br>Payment | nin Login<br>pur complaint<br>Related Issue<br>It Verified List |     |           |            |

| Payment Related Issue Form |                                                    |                                         |                                                |
|----------------------------|----------------------------------------------------|-----------------------------------------|------------------------------------------------|
|                            |                                                    |                                         |                                                |
|                            |                                                    | Payment Related Issue                   |                                                |
|                            | Type of Payment Done<br>O Bulk O Single            |                                         |                                                |
|                            | State                                              | District                                | ITI Code (Enter ITI Code if not found in list) |
|                            | Select State 🗸                                     | Select District 🗸                       | Select ITI Code 🗸                              |
|                            | Name                                               | Email Id                                | Mobile Number                                  |
|                            | Enter Your Name                                    | Enter Your Email Address                | Enter Your Mobile Number                       |
|                            | CC Refernce Number                                 | Order Id                                | Payment Date                                   |
|                            | Enter CC Ref Number 110179462821                   | Enter Order ID P16_PU09001617-16170991: | Enter Payment Date                             |
|                            |                                                    | Any Other Additional Information        |                                                |
|                            |                                                    |                                         |                                                |
|                            |                                                    |                                         |                                                |
|                            | I agree that all the above information are correct |                                         |                                                |
|                            |                                                    | Submit Cancel                           |                                                |

**STEP-10**: Click on Payment Related Issue and fill in the details are shown below

Please note that if the ITI Code is not coming in the drop-down menu, you can select Enter ITI Code and fill the rest of the details. Upon submitting a Ticket Id will be generated, please note the same and keep for any future communication.

**STEP-11**: To check the status of the grievance for payment please click on the payment verified list as shown below

|        | प्रसिक्षण महानिदेशालय<br>Directorate General of Training |                                                                                                    | About CBT                 | Exam Fees                                                                            | Instructions                                                            | Downloads                                        | FAQ | Grievance | Mobile App               |
|--------|----------------------------------------------------------|----------------------------------------------------------------------------------------------------|---------------------------|--------------------------------------------------------------------------------------|-------------------------------------------------------------------------|--------------------------------------------------|-----|-----------|--------------------------|
| Exam I | Fees                                                     |                                                                                                    |                           |                                                                                      |                                                                         |                                                  |     |           |                          |
|        |                                                          | Fee payment link for left over tra                                                                                                    | inees of 2018-            | 20, 2019-20 &                                                                        | 2019-21                                                                 |                                                  |     |           |                          |
|        | r traine                                                 | es of AITT (2020) will be closed by midnight 22nd July                                                                                                    |                           |                                                                                      |                                                                         |                                                  |     |           |                          |
|        | ir<br>ci<br>P<br>g                                       | ndividual Payment<br>andidates can pay individually using their Roll Number After making<br>ayment, candidate will receive a confirmation mail from the payment<br>ateway CC Avenue and a payment receipt from NIMI Portal If you                                  | Bulk<br>Institu<br>confir | Payment<br>Ites can pay in bulk for<br>the MIS CODE. After F<br>mation mail from the | r more than two candid<br>Payment, Candidate wi<br>payment gateway CC A | dates using their<br>Il recive a<br>Avenue and a |     |           |                          |
|        | Ŭ                                                        | Click Here                                                                                                    | mails.                    | , kindly do not repay.                                                               | T WILL BE UPDATED                                                       | WITHIN 48 HRS.                                   |     |           |                          |
|        | וז<br>וו<br>פינ<br>ד                                     | you have not attended Dec to April 2021 CBT examination but paid the fees in<br>you have paid the fees and wish to check your payment status click here<br>ayemnt verified list click here<br>ee link for leftover trainees will be closed 22nd july 2021 midnight | ı previous phases, Pl     | lease update your pay                                                                | ment details click her                                                  | e                                                |     |           |                          |
|        | 5<br>N                                                   | ee link for supplementary candidates shall be opened separately<br>lote: Left over trainees-Trainees who could not attend previous phases of CBT                                                                                                    | examination               |                                                                                      |                                                                         |                                                  |     |           |                          |
|        |                                                          |                                                                                                    |                           |                                                                                      |                                                                         |                                                  |     |           |                          |
|        |                                                          |                                                                                                    |                           |                                                                                      |                                                                         |                                                  |     |           |                          |
|        |                                                          |                                                                                                    |                           |                                                                                      |                                                                         |                                                  |     |           |                          |
|        |                                                          |                                                                                                    |                           |                                                                                      |                                                                         |                                                  |     | Pa        | age <b>6</b> of <b>8</b> |

**STEP-12**: Please enter the ticket id or CC Avenue Reference number to check the status of the payment as shown below

| 9  | प्रशिक्षण महानिदेशालय<br>Directorate General of Training |                 |                 | About CBT Exam Fees | Instructions Downloads   | FAQ Grievance                 | Mobile App |
|----|----------------------------------------------------------|-----------------|-----------------|---------------------|--------------------------|-------------------------------|------------|
| Pa | yment Verified List                                      |                 |                 |                     |                          |                               |            |
| 5  | Search your Ticket Id or CC Re                           | eference Number |                 |                     |                          |                               |            |
| S  | earch                                                    |                 |                 |                     |                          |                               |            |
|    | Ticket Id                                                | cc refno        | cc refno status | status              | Description              | Action                        |            |
|    | PRI21000035                                              | 110069866855    | SHIPPED         | Resolved            | Your payment is verified | View                          |            |
|    | PRI21000056                                              | 110099870191    | SHIPPED         | Resolved            | Your payment is verified | View                          |            |
|    | PRI210000117                                             | 110100297692    | SHIPPED         | Resolved            | Your payment is verified | View                          |            |
|    | PRI2100002887                                            | 110068178588    | SHIPPED         | Resolved            | Your payment is verified | View                          |            |
|    | PRI2100002888                                            | 110101329393    | SHIPPED         | Resolved            | Your payment is verified | View                          |            |
|    | PRI2100002890                                            | 110116817729    | SHIPPED         | Resolved            | Your payment is verified | View                          |            |
|    | PRI2100002891                                            | 110101146676    | SHIPPED         | Resolved            | Your payment is verified | View                          |            |
|    | PRI2100002892                                            | 110101005075    | SHIPPED         | Resolved            | Your payment is verified | View                          |            |
|    | PRI2100002893                                            | 110102087875    | SHIPPED         | Resolved            | Your payment is verified | View                          |            |
|    | PRI2100002894                                            | 110068132156    | SHIPPED         | Resolved            | Your payment is verified | View                          |            |
|    |                                                          |                 |                 |                     | ltems per page           | : <u>10</u> ▼ 1 − 10 of 67612 | < >        |

If the ticket is showing resolved, please note that the payment has been updated and will be reflecting in the payment list. If Rejected, then the payment has to be made again.

**STEP-13**: If the payment was already made in earlier phases of CBT exam (Dec-April 2021), but the candidate was not able to attend the exam. Please update the payment details as shown below

| 2      | प्रसिक्षण महानिदेशालय<br>Directorate General of Training                                                                                                    | About CBT                                                                                                    | Exam Fees                                                                                                    | Instructions                                                                                                    | Downloads                                                                                 | FAQ | Grievance | Mobile App |
|--------|----------------------------------------------------------------------------------------------------|----------------------------------------------------------------------------------------------------|----------------------------------------------------------------------------------------------------|----------------------------------------------------------------------------------------------------|-------------------------------------------------------------------------------------------|-----|-----------|------------|
| Exam F | Fees                                                                                                    |                                                                                                    |                                                                                                    |                                                                                                    |                                                                                           |     |           |            |
|        | Fee                                                                                                    | e payment link for left over trainees of 2018-3                                                                                                    | 20, 2019-20 &                                                                                                    | 2019-21                                                                                                    |                                                                                           |     |           |            |
|        | id by midnight 22nd July                                                                                                    |                                                                                                    |                                                                                                    |                                                                                                    |                                                                                           |     |           |            |
|        |                                                                                                    |                                                                                                    |                                                                                                    |                                                                                                    |                                                                                           |     |           |            |
|        | Individual Payment                                                                                                    | Bulk F                                                                                                    | Payment                                                                                                    |                                                                                                    |                                                                                           |     |           |            |
|        | candidates can pay individually using<br>Payment, candidate will receive a coin<br>gateway CC Avenue and a payment r<br>have received any one of the mails, ki<br>UPDATED WITHIN 48 HRS. | heir Roll Number. After making Institut<br>Irmation mail from the payment institut<br>seeipt from NIMI Portal. If you confirr<br>ndly do not repay. IT WILL BE payme<br>malls, | tes can pay in bulk for<br>te MIS CODE. After I<br>mation mail from the<br>ent receipt from NIMI<br>kindly do not repay. | or more than two candi<br>Payment, Candidate wi<br>payment gateway CC /<br>Portal. If you have rec<br>IT WILL BE UPDATED | dates using their<br>II recive a<br>Avenue and a<br>ived any one of the<br>WITHIN 48 HRS. |     |           |            |
|        | Click Here                                                                                                    | CI                                                                                                    | ick Here                                                                                                    |                                                                                                    |                                                                                           |     |           |            |
|        | If you have not attended Dec to April 2                                                                                                    | 021 CBT examination but paid the fees in previous phases, PIr                                                                                                    | ease update your pa                                                                                                    | yment details click her                                                                                                  | e                                                                                         |     |           |            |
|        | If you have paid the fees and wish to o                                                                                                    | heck your payment status click here                                                                                                    |                                                                                                    |                                                                                                    |                                                                                           |     |           |            |
|        | payemnt verified list click here                                                                                                    |                                                                                                    |                                                                                                    |                                                                                                    |                                                                                           |     |           |            |
|        | Fee link for leftover trainees will                                                                                                    | be closed 22nd july 2021 midnight                                                                                                    |                                                                                                    |                                                                                                    |                                                                                           |     |           |            |
|        | Fee link for supplementary candidates                                                                                                    | shall be opened separately                                                                                                    |                                                                                                    |                                                                                                    |                                                                                           |     |           |            |
|        | Note: Left over trainees-Trainees who                                                                                                    | could not attend previous phases of CBT examination                                                                                                    |                                                                                                    |                                                                                                    |                                                                                           |     |           |            |
|        |                                                                                                    |                                                                                                    |                                                                                                    |                                                                                                    |                                                                                           |     |           |            |
|        |                                                                                                    |                                                                                                    |                                                                                                    |                                                                                                    |                                                                                           |     |           |            |
|        |                                                                                                    |                                                                                                    |                                                                                                    |                                                                                                    |                                                                                           |     |           |            |
|        |                                                                                                    |                                                                                                    |                                                                                                    |                                                                                                    |                                                                                           |     |           |            |
|        |                                                                                                    |                                                                                                    |                                                                                                    |                                                                                                    |                                                                                           |     |           |            |
|        |                                                                                                    |                                                                                                    |                                                                                                    |                                                                                                    |                                                                                           |     | Pa        | oge 7 of § |

### **STEP-14**: Fill in the details are shown below

| Туре<br>О Ви | of Payment Done<br>Jlk ⊖ Single |                                         |                                                |
|--------------|---------------------------------|-----------------------------------------|------------------------------------------------|
|              | State                           | District                                | ITI Code (Enter ITI Code if not found in list) |
| S            | elect State                     | Select District                         | Select ITI Code                                |
|              | Name                            | Email Id                                | Mobile Number                                  |
| En           | iter Your Name                  | Enter Your Email Address                | Enter Your Mobile Number                       |
|              | CC Refernce Number              | Order Id                                | Payment Date                                   |
| Er           | ter CC Ref Number 110179462821  | Enter Order ID P16_PU09001617-16170991: | Enter Payment Date                             |
|              |                                 | Any Other Additional Information        |                                                |

Please note that if the ITI Code is not coming in the drop-down menu, you can select Enter ITI Code and fill the rest of the details.

# Few Pointers to note regarding fee payment:

- Bulk payment facility has been closed
- Fee link for leftover trainee will be closed by 22<sup>nd</sup> July 2021 midnight
- Fee Link for supplementary candidates shall be opened separately

\*\*\*\*\*